## Artikelpositionen | Lagerverwaltung

Sie erhalten hier eine Übersicht über Ihren gesamten Warenbestand.

#### (i) Anmerkung

Das Ergebnis der letzten Suche bleibt so lange erhalten, bis Sie eine neue Suche starten. Das bedeutet, dass die im einzelnen Datensatz vorgenommenen Änderungen erst nach dem Start einer neuen Suche in der Tabelle: Suchergebnis aktualisiert werden.

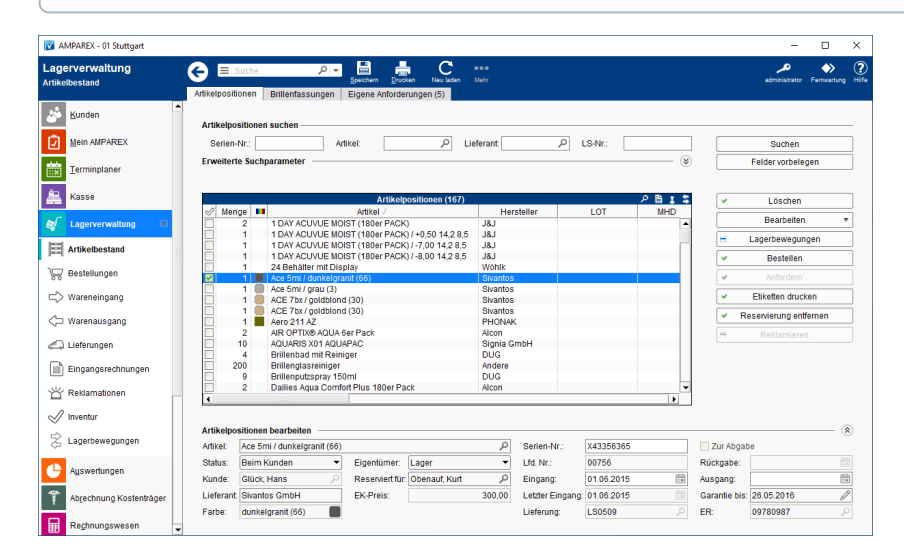

### Arbeitsabläufe

- Artikel wieder finden (geänderte Seriennummer)
- Warenumbuchung, anfordern | Arbeitsablauf
- Rückgabedatum (Kommissionsdatum) mehrerer Artikel ändern

### Lösungen

• Artikel wird über die Standardsuche

### Funktionsleiste

| 🕞 🗏 Suche    | Speichern     Drucken     Neuladen     Mehr     AMPAREX     Fernwartung                                                                                                    |
|--------------|----------------------------------------------------------------------------------------------------|
| Schaltfläche | Beschreibung                                                                                                    |
|              | Wurden Daten in der Maske ergänzt, verändert oder gelöscht, werden damit die Änderungen in die Datenbank gespeichert.                                                                                                    |
|              | Schlägt standardmäßig Dokumentvorlagen vom Typ 'Lagerbestandsliste' vor. Die Dokumentvorlagen können jederzeit angepasst werden (siehe auch Dokumentvorlagen (Stammdaten)). Es können auch eigene Dokumentvorlagen verwendet werden. |
| $\bigcirc$   | Wurden auf einem anderen Arbeitsplatz Daten geändert oder erfasst, können diese Daten nachgeladen werden, ohne die<br>Maske neu aufzurufen.                                                                                          |

# Artikelpositionen | Lagerverwaltung

|                                                                 |                                                                                                    | Beschreibung                                                   |  |
|-----------------------------------------------------------------|----------------------------------------------------------------------------------------------------|----------------------------------------------------------------|--|
| Sortimentsprogramm<br>Von Luxottica erhaltene<br>Inventurnummer | Auswahl des Sortimentsprogramms, an dem das Unternehmen teilnimmt.<br>Hierbei muss bei 'Luxottica' die Berichtsnummer eingetragen werden (bei anderen<br>Sortimentsprogrammen bleibt das Feld leer). |                                                                |  |
|                                                                 |                                                                                                    |                                                                |  |
| Lagerbestand für Sortiment                                      | sprogramm melden                                                                                                    | _                                                              |  |
| Sortimentsprogramm:<br>Von Luxottica erhaltene Inventu          | Luxottica Stars 🔻                                                                                                    | AMPAREX O Dem Lieferanten wurden 0 Artikel aus der Filialkette |  |
| Ωκ                                                              | Abbrechen                                                                                                    | ОК                                                             |  |

### Weitere Bereiche ...

- Erweiterte Suchparameter | Lagerverwaltung
- Tabelle | Artikelpositionen
- Artikelposition | Lagerverwaltung
  Status und Eigentümer | Lagerverwaltung

### Maskenbeschreibung

#### Artikelpositionen suchen

| Feld             | Beschreibung                                                                               |                                                                                                    |  |  |  |
|------------------|--------------------------------------------------------------------------------------------|----------------------------------------------------------------------------------------------------|--|--|--|
| Seriennu<br>mmer | Die Suche im Lager nach einer Seriennummer verhält sich wie folgt:                         |                                                                                                    |  |  |  |
|                  |                                                                                            | Beschreibung                                                                                                    |  |  |  |
|                  | Exakte<br>Seriennummer                                                                     | Wird nach einer exakten Seriennummer gesucht, spielen die anderen Suchfelder keine Rolle. Es wird der Artikel angezeigt, egal welcher Status diesem zugeordnet wurde.                                                            |  |  |  |
|                  | Seriennummer<br>verwaltet                                                                  | Bei Artikeln mit der Lagerverwaltung 'Seriennummer verwaltet' (z. B. Hörgeräte) wird bei Eingabe der vollständigen Seriennummer in allen Filialen und über alle Status nach der/ dem Seriennummer/ Artikel gesucht.              |  |  |  |
|                  | Seriennummer<br>generiert/laufende<br>Nummer                                               | Bei Artikeln mit der Lagerverwaltung 'Seriennummer generierter' oder laufender Nummer (z. B. Brillenfassungen) wird die Lagerposition nur dann gefunden, wenn alle Suchkriterien (auch Filialauswahl und Status) übereinstimmen. |  |  |  |
|                  | Teil einer<br>Seriennummer                                                                 | Wird nach einem Teil einer Seriennummer gesucht, können weitere Suchparameter eingegeben werden - z. B.:                                                                                                    |  |  |  |
|                  |                                                                                            | <ul> <li>32 - Sucht alle Artikel, welche mit einer 32 beginnen.</li> <li>*32 - Sucht alle Artikel, welche mit einer 32 beginnen oder eine 32 enthalten.</li> </ul>                                                               |  |  |  |
| Artikel          | Auswahl eines, in Ihrem Lager befindlichen, Artikels, nach welchem Sie suchen möchten.     |                                                                                                    |  |  |  |
| Lieferant        | Auswahl der Suche nach einem bestimmten Lieferanten.                                       |                                                                                                    |  |  |  |
| LS-Nr.           | Eingabe einer Lieferscheinnummer, nach welcher Sie eine Artikeleinlagerung suchen möchten. |                                                                                                    |  |  |  |

# Artikelpositionen | Lagerverwaltung

| Suchen                   | Mit dieser Funktion durchsuchen Sie Ihre Daten. Alle zutreffenden Einträge werden in der Tabelle: Artikelpositionen darunter aufgelistet. |
|--------------------------|----------------------------------------------------------------------------------------------------|
| Felder<br>vorbele<br>gen | Diese Schaltfläche dient zum Zurücksetzen der Suchkriterien.                                                                              |